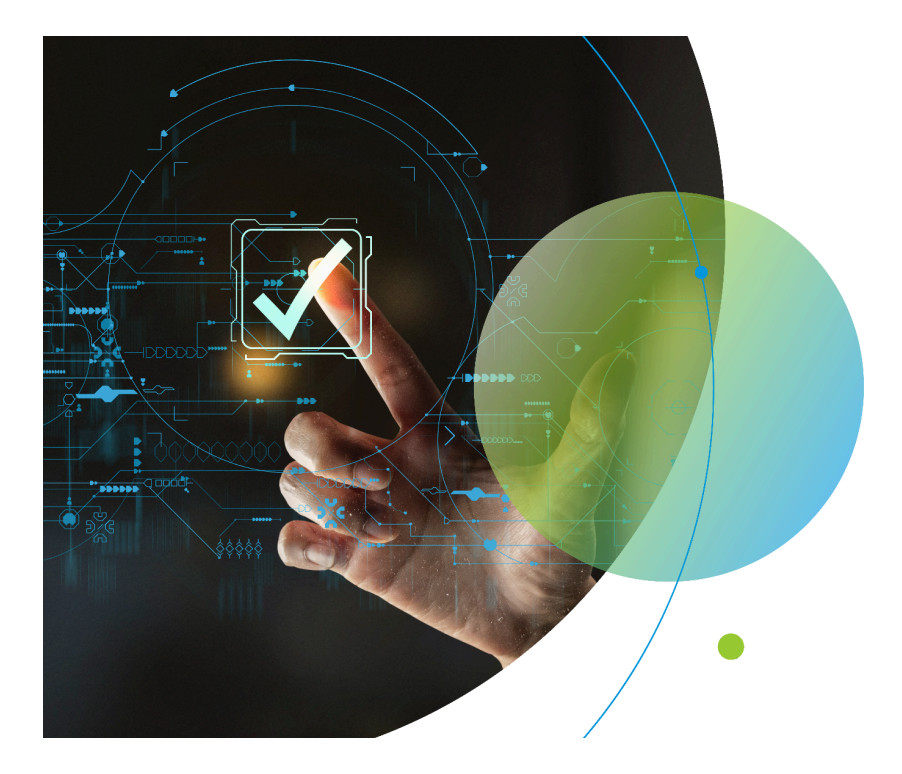

# **ComplyIO Training**

02/27/2024

## Goals

- 1. Steps to Run ComplyIO (CIO)
- 2. Explain how to read <u>and</u> interact with the CIO Report
- 3. Highlight common Compliance-related fields
- 4. Provide Troubleshooting Tips

## To Run CIO<sup>1</sup>

- 1. Click on "Actions" in Menu
- 2. Navigate to **Compliance** action
- 3. Click "Send"
- 4. Choose ComplyIO contact from dropdown
- 5. Click the "**Send Request**" button.

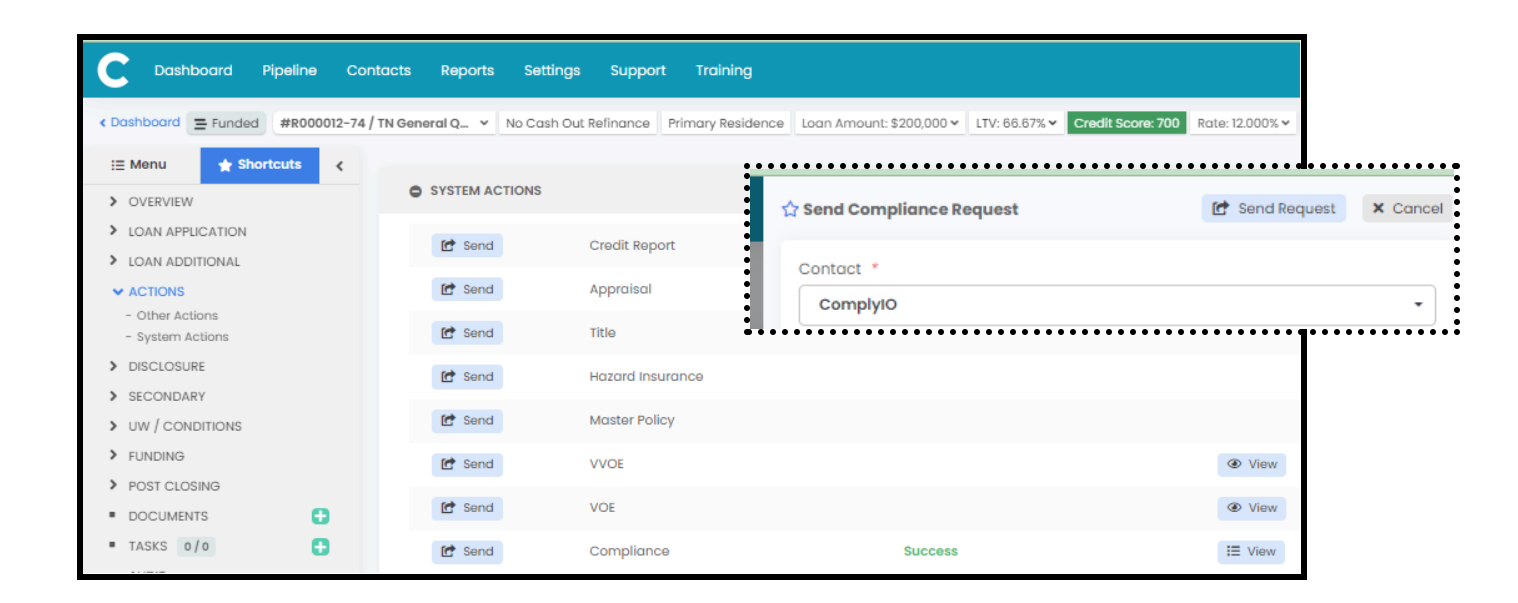

CIO runs, and your CIO Report is available under the "View" button.

- 6. Click the "View" button
- 7. Click the **"pdf"** report

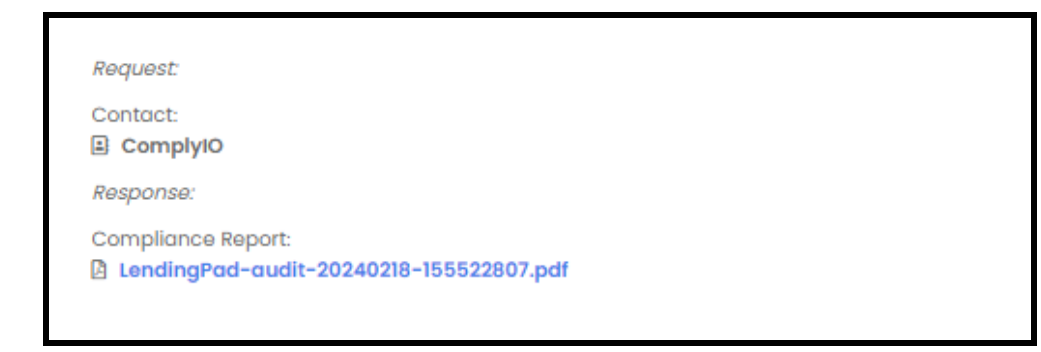

<sup>1</sup> This process can be automated using various triggers with a Business Rule.

## **Get to Know Your Report**

Sections: [Pills, Calcs, Quick View, Explanation]

## A. Pills

The pills give you the overall result of each major section in the report. Each report is broken into 5 major sections:

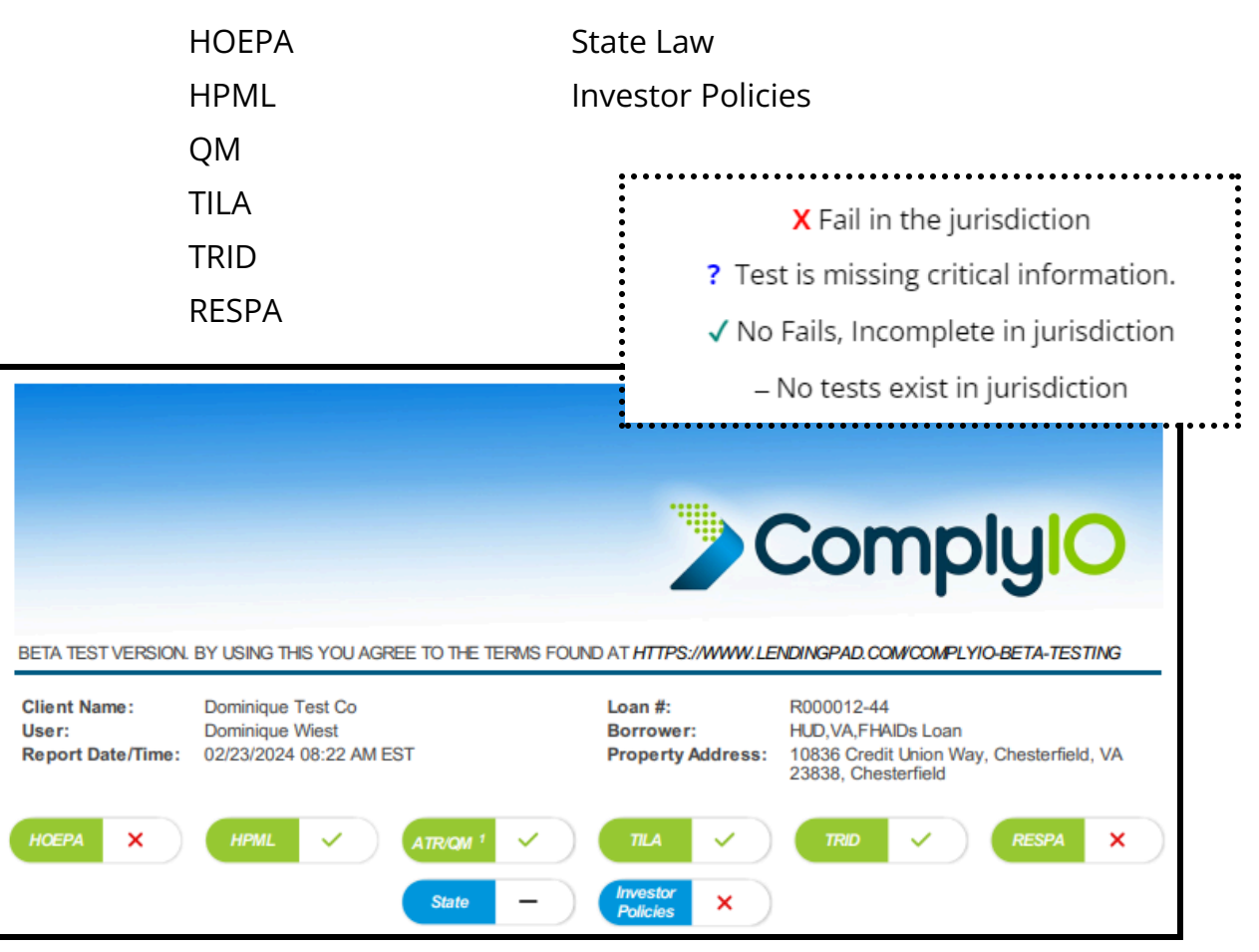

## **B. Interact with Your Report**

## PILL

• To move quickly to a specific jurisdiction [click anywhere in the pill]

| НОЕРА | < | HPML | <ul> <li></li> </ul> | ATR/QM 1 | <ul> <li></li> </ul> | TILA                 | <ul> <li></li> </ul> | TRID | <ul> <li></li> </ul> | RESPA | × |
|-------|---|------|----------------------|----------|----------------------|----------------------|----------------------|------|----------------------|-------|---|
|       |   |      |                      | State    | ×                    | Investor<br>Policies | ×                    |      |                      |       |   |

#### VIEW DETAILS

• To move to the detailed "Explanation" click on *[view details]* link.

| FNMA Selling Guide: Origination-thru-Closing      |             | [ view details ] |                 |
|---------------------------------------------------|-------------|------------------|-----------------|
| Item                                              | Test Result | Loan Data        | ComplyI/O Value |
| FNMA Seller/Servicer Guide Pre-Test Loan Criteria | YES         | true             |                 |
| ATR/QM Loan Exceeds APR Threshold Test            | YES         | 12.563           | 1               |
| ATR/QM Loan Exceeds Fee Threshold Test            | NO          | 6434.58          | 1               |

### **BACK TO SUMMARY**

• To return to the Quick View click on *[back to summary]* link.

| FNMA Selling Guide: Origination-thru-Closing [                                                                                                    | back to summary] |
|----------------------------------------------------------------------------------------------------|------------------|
| <b>FNMA Seller/Servicer Guide Pre-Test Loan Criteria</b><br>The loan meets the Precondition Criteria as an ATR Covered Loan or as a loan that FNMA generally purchases.                                                 | YES              |
| ATR/QM Loan Exceeds APR Threshold Test<br>This loan was originated on 7/1/2021 or later and its APR (12.563) set forth in § 1026.43(e)(2)(vi) of Reg Z does<br>exceed the APOR plus applicable threshold which is 7.87. | YES              |

## C. Calculations

The calculation jurisdiction should match your most current disclosure.

| 12 CFR 1026 - Loan Calcu                                                                                                    | ulations                                                       |                                                                                                    |                                                                                                    | [ view details ]                                                                                                    |
|----------------------------------------------------------------------------------------------------|----------------------------------------------------------------|----------------------------------------------------------------------------------------------------|----------------------------------------------------------------------------------------------------|----------------------------------------------------------------------------------------------------|
| CLOSING DISCLOSURE<br>Date Issued: 10/06/2023                                                                                                    |                                                                |                                                                                                    |                                                                                                    |                                                                                                    |
| Total of Payments<br>(TOP)<br>Total you will have paid<br>after you make all<br>payments of principal,<br>interest, mortgage<br>insurance, and loan costs,<br>as scheduled. | Finance Charge<br>The dollar amount the loan<br>will cost you. | Amount Financed<br>Your costs over the loan<br>term expressed as a rate.<br>This is not your interest<br>rate. | Annual Percentage Rate<br>(APR)<br>Your costs over the loan<br>term expressed as a rate.<br>This is not your interest<br>rate. | Total Interest<br>Percentage (TIP)<br>The total amount of<br>interest that you will pay<br>over the loan term as a<br>percentage of your loan<br>amount. |
| \$768,633.54                                                                                                    | \$566,103.59                                                   | \$174,482.86                                                                                                   | 13.954%                                                                                                    | 270.688%                                                                                                    |

## **D. Quick View**

Gives you a **sneak peek** into the test results for each test CIO ran.

Each jurisdiction contains:

- 1. Highlights the **Regulation** that applies to the jurisdiction
- 2. Contains Test Result, Loan Data, CIO's regulatory requirement
- 3. Pre-Test is this jurisdiction applicable for my loan

#### <u>Possible Test Results</u>

#### **APPLICABLE/NOT APPLICABLE**

## YES/ NO PASS/FAIL ALERT INCOMPLETE

### Example:

| ComplyIO Coverage by Loan and Credit Types (Version 1.0 | ))             |             | [ view details ]   |
|---------------------------------------------------------|----------------|-------------|--------------------|
| ltem                                                    | Test Result    | Loan Data   | ComplyIO Value     |
| CIO Loan Coverage Pre-Test                              | APPLICABLE     |             |                    |
|                                                         | 50             | )           |                    |
| 12 CFR1026.32 and 34 - Requirements for high-cost mortg | ages (HOEPA)   |             | [ view details ]   |
| ltem                                                    | Test Result    | Loan Data   | ComplyIO Value     |
| HOEPA Pre-Test Loan Criteria                            | APPLICABLE     |             |                    |
| HOEPA Exceeds APR Threshold Test                        | YES            | 13.954%     | 13.270%            |
| HOEPA Exceeds Fee Threshold Test                        | YES            | \$18,850.00 | \$8,800.55         |
| HOEPA Exceeds Prepayment Penalty Threshold Test         | NO             | False       | Exceeds PPP Limits |
| HOEPA Prepayment Penalty Test                           | PASS           | False       | Has PPP            |
| HOEPA Balloon Feature Test                              | PASS           | False       | Has Balloon        |
| HOEPA Balloon Payment Test                              | NOT APPLICABLE |             |                    |
| HOEPA Negative Amortization Test                        | PASS           | False       | Has Neg Am         |
| HOEPA Advance Payments Test                             | ALERT          |             |                    |

## Note:

- 1. There is a **[view details]** link to the Test Explanations for the jurisdiction.
- Some tests will not have a "Loan Data" or a "CIO Value."
   (ex. APPLICABLE, NOT APPLICABLE, ALERT, EXEMPT, INCOMPLETE)
- 3. Threshold tests always indicate "**YES**" or "**NO**" to indicate if the loan data exceeded the threshold. If so, additional tests will trigger.
- 4. **ALERT** test requires the user to conduct manual testing.
- 5. **INCOMPLETE** the test result will tell you what value is missing.
- 6. **EXEMPT** means the loan is subject to the jurisdiction, but the loan has an exemption. Most often the exemption needs to be added.

## E. Explanation Section

The jurisdiction provides regulatory and test result information. Each jurisdiction

- 1. displays a "Heading" with the regulatory citation;
- 2. displays a Pre-Test to confirm the loan is subject to the testing in that jurisdiction. The explanation will indicate why it is not applicable;
- 3. displays a detailed loan:
  - a. explanation,
  - b. test result,
  - c. fee stack ( if calculation is performed), and
  - d. data values; and

### TEST RESULTS WITH DETAILED EXPLANATION (STATE)

| Tennessee Home Loan Protection Act of 2006 (TN Code Ann. Title 45, Chapter 20) (TN HCHL)                                                                                                    | back to summary] |
|----------------------------------------------------------------------------------------------------|------------------|
| TN HCHL Pre-Test Loan Criteria (TNHCH_0001_P001)                                                                                                    |                  |
| The loan meets the Precondition Criteria to be tested as a TN HCHL.                                                                                                    | APPLICABLE       |
| TN HCHL Exceeds HOEPA (1026.32) APR Threshold Test (TNHCHL_0002.1_P000)                                                                                                    |                  |
| The toan APR (13.926%) exceeds the APR threshold (13.160%), which is calculated using the Average Prime Offer Rate index (6.660%) plus percentage points (6.500%), resulting in a TN HCHL based on the HOEPA APR threshold requirements as amended. | YES              |

| TN HCHL Exceeds HOEPA (226.32) APR Threshold Test (TNHCHL_000:                                                                                                    | 2.2_P001)        |                                   |     |
|----------------------------------------------------------------------------------------------------|------------------|-----------------------------------|-----|
| The loan APR (13.926%) exceeds the APR threshold (11.940%), which Maturity index (3.940%) plus percentage points (8.000%), resulting in a APR threshold requirements.                                                                                                    | YES              |                                   |     |
| TN HCHL Exceeds TN/HOEPA (1026.32) Fee Threshold Test (TNHCH                                                                                                    | _0003_P001)      |                                   |     |
| The loan fees (\$22,700.00) exceed the fee threshold (\$8,800.55), which loan amount (\$176,011.00), resulting in a TN HCHL.                                                                                                    | h is the greater | of \$2,400 or 5.000% of the total |     |
| TN Points and Fees                                                                                                    |                  |                                   |     |
| Description                                                                                                    |                  | Amount                            |     |
| OriginationFee                                                                                                    | +                | \$2,700.00                        |     |
| LoanDiscountPoints                                                                                                    | +                | \$20,000.00                       |     |
| TNBonaFideDiscountPoints                                                                                                    | -                | \$0.00                            |     |
| Thi Total Loop Amount                                                                                                    |                  |                                   |     |
| IN Iotal Loan Amount                                                                                                    |                  | A                                 |     |
| Description                                                                                                    |                  | Amount                            | YES |
| Note Amount                                                                                                    |                  | \$200,000.00                      |     |
| OriginationFee                                                                                                    | -                | \$2,700.00                        |     |
| LoanDiscountPoints                                                                                                    | -                | \$20,000.00                       |     |
| TitleSettlementFee                                                                                                    | -                | \$500.00                          |     |
| PrepaidInterest                                                                                                    | -                | \$789.00                          |     |
| Real-estate Related Fees (4)(c)(7)                                                                                                    | -                | \$0.00                            |     |
| Prepayment Penalty on Loan Being Paid Off                                                                                                    | -                | \$0.00                            |     |
| Financed Credit Insurances Total                                                                                                    | -                | \$0.00                            |     |
| Total Loan Amount                                                                                                    |                  | \$176,011.00                      |     |
|                                                                                                    |                  |                                   |     |
| TN HCHL Refinance Reasonable Benefit Test (TNHCH_20017, P001)                                                                                                    |                  |                                   |     |
| The loan is a TN HCHL, and Tennessee law requires no lender shall known loan that refinances, within thirty (30) months, an existing home loan or new loan does not have a reasonable benefit to the borrower, considering both the new and refinanced loans, the economic and noneconomic circle borrower's circumstances. | ALERT            |                                   |     |
| TN HCHL Financed Credit Insurance Test (TNHCHL_0004_F001)                                                                                                    |                  |                                   |     |
| The loan does not include financed credit insurance.                                                                                                    |                  |                                   |     |
| Financed Insurance Fees                                                                                                    | HOT AFPEICABLE   |                                   |     |
| -                                                                                                    |                  |                                   |     |

## **F. Financial Calculations**

12 CFR 1026 - Loan Calculations

At the end of your report, you will find the breakdown of the financial calculations.

#### Note:

- These calculations will always reflect the most recent run of the report.
- The Prepaid Finance Charge is broken down at the very end.

|                      | CLOSING DISCL                                | OSURE 10/06/2023         |               |
|----------------------|----------------------------------------------|--------------------------|---------------|
| Total of<br>Payments | \$768,633.54                                 | Description              | Amount        |
| (TOP)                | Total you will have paid after you make all  | Principal                | \$200,000.00  |
|                      | insurance, and loan costs, as scheduled.     | Interest                 | \$540,586.45  |
|                      |                                              | Prepaid Interest         | \$789.00      |
|                      |                                              | MI                       | \$0.00        |
|                      |                                              | Section D Costs          | \$27,258.09   |
| Finance              | \$566,103.59                                 | Description              | Amount        |
| Gharge               | The dollar amount the loan will cost you.    | Interest                 | \$540,586,45  |
|                      |                                              | Prepaid Finance Charges* | \$25,517.14   |
|                      |                                              | MI                       | \$0.00        |
| Amount               | \$174 482 86                                 |                          |               |
| Financed             | Your costs over the loan term expressed as a | Description              | Amount        |
|                      | rate. This is not your interest rate.        | Principal                | \$200,000.00  |
|                      | · O.                                         | Prepaid Finance Charges* | (\$25,517.14) |
|                      |                                              | M                        | \$0.00        |
| Annual               | 13.926%                                      | Description              | Amount        |
| Rate (APR)           | Your costs over the loan term expressed as a | Principal                | \$200,000.00  |
|                      | rate. This is not your interest rate.        | Interest                 | \$540,586.45  |
|                      |                                              | Prepaid Finance Charges* | (\$25,517.14) |
|                      |                                              | M                        | \$0.00        |

[ back to summary ]

## Troubleshooting

| 1. CIO Run Error                                       | 10 |
|--------------------------------------------------------|----|
| 2. Test Results are Unexpected                         | 11 |
| a) Overview>>Dates & Terms and Mortgage                | 11 |
| b) Loan Additional>>Compliance                         | 11 |
| c) Loan Additional>>Compliance                         | 11 |
| d) ATR type selected that matches the QM type selected | 12 |
| e) Ability to Repay Details                            | 12 |
| f) Loan Additional>>Underwriting                       | 12 |
| g) Loan Additional>>Underwriting                       | 13 |
| h) Loan Additional>>Prior Liens                        | 13 |
| i) Loan Additional>>Existing Rights Owned              | 14 |
|                                                        |    |

## 1. CIO Run Error

When I try to run CIO, I get an "Error." Errors are specific to programming, and you should immediately reach out to Customer Support with the loan number.

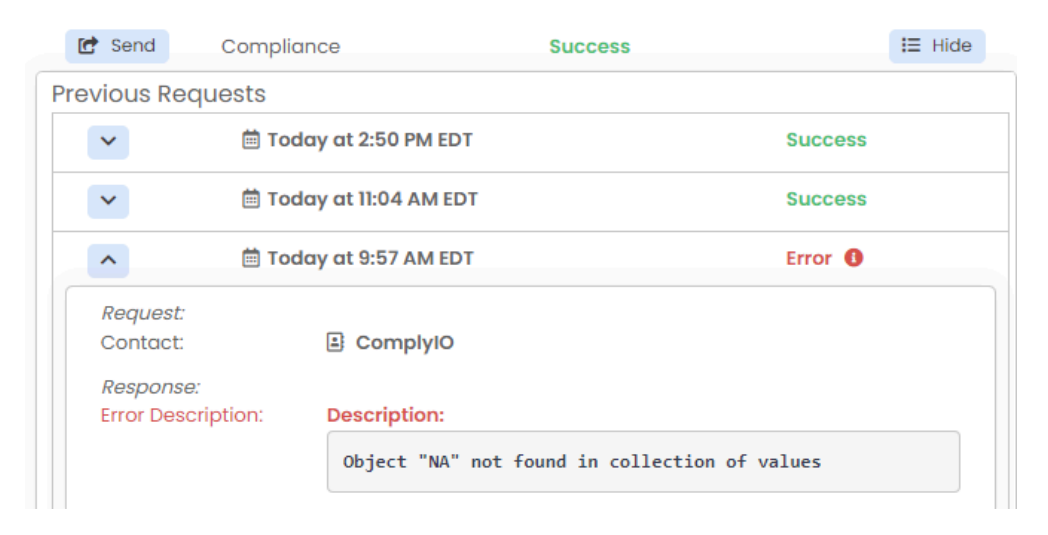

### 2. Test Results are Unexpected

When I run my report, the test results are different from my expectations. Please make sure you have addressed the following compliance areas. Compliance related data is also needed by CIO that might be in addition to your basic LOS requirements.

### a) Overview>>Dates & Terms and Mortgage

#### Loan program

Processing / State disclosure **dates** populated

### b) Loan Additional>>Compliance

### QM type selected

| Qualified Mortgage                                                                                       |                           |                        |
|----------------------------------------------------------------------------------------------------|---------------------------|------------------------|
| Qualified Mortgage                                                                                       | Presumption Of Compliance | Non Qualified Mortgage |
| Agency QM                                                                                                |                           |                        |
| Certain Creditor Balloon Payment QM<br>General/Standard QM<br>Seasoned QM<br>Small Creditor Portfolio QM |                           |                        |

### c) Loan Additional>>Compliance

### Pre-Discounted Rate

#### Bonafide Discount Points "checkbox"

| <b>\$</b>                             |                            | 📓 Save Changes                 | X Cancel |
|---------------------------------------|----------------------------|--------------------------------|----------|
| High Cost Mortgage                    |                            |                                |          |
| Pre-Discounted Price<br>8.25          | Pre-Discounted Rate<br>7%  | Avg. Prime Offer Rate<br>6.66% | *        |
| State High Cost/HighRisk/Covered Loan | Bonafide Discount Points 0 |                                |          |

d) ATR type selected that matches the QM type selected

General - Non QM loan OR non-standard to standard mortgage

Qualified Mortgage - all other QM types

Exempt - Indicate to indicate an exemption purpose

### e) Ability to Repay Details

| Ability To Repay                             |                          |                    |            |                |                |  |
|----------------------------------------------|--------------------------|--------------------|------------|----------------|----------------|--|
| Туре                                         | Credit Purpose Exemption | on                 | Exemption  | Туре           |                |  |
| Exempt -                                     | Yes                      |                    | Property U | sage           | × <del>-</del> |  |
| Exempt                                       | Creditor Exemption       | Creditor Exemption |            |                |                |  |
| General                                      |                          |                    | -          |                |                |  |
| Qualified Mortgage                           |                          |                    |            |                |                |  |
| Туре                                         |                          | c                  | Considered |                | Verified       |  |
| Credit History                               |                          |                    | •          |                | •              |  |
| Current Employment                           |                          | Yes                | ×-         | Yes            | X <del>-</del> |  |
| Debts / Obligations                          |                          | Yes                | ×-         | Yes            | X <del>-</del> |  |
| DTI (fully indexed)                          |                          | Yes                | ×-         | Yes            | X <del>-</del> |  |
| Income / Assets                              | Yes                      | ×-                 | Yes        | × -            |                |  |
| Monthly Payment (fully indexed)              | Yes                      | ×-                 | Yes        | × <del>-</del> |                |  |
| Mortgage-Related Obligations (excluding P&I) |                          |                    | -          |                | •              |  |
| Simultaneous Loan                            |                          | Yes                | ×-         | No             | × <del>-</del> |  |

### f) Loan Additional>>Underwriting

CIO uses the following fields to indicate the **documentation type**:

- Asset Documentation Type (verified or stated)
- Employment Documentation Type (verified or stated)

g) Loan Additional>>Underwriting

If the new loan has a **Prepayment Penalty\***,

- Prepayment Penalty Plan
- Prepayment Penalty Term

\*this will only appear if the program contains a prepayment penalty feature.

### h) Loan Additional>>**Prior Liens**

- Prepayment Penalty Amount Financed into new loan
- Prepayment Penalty on Prior lien
- Prepayment Penalty Amount

| \$                                  | •                                                | Add New Prior Lien Save Changes X Cance |
|-------------------------------------|--------------------------------------------------|-----------------------------------------|
| Prior Lien 1                        |                                                  | × Delete Prior Lien 1                   |
| Lender Name                         | Remain/Current Loan Amount<br>\$0.00             | Monthly Payment<br>\$0.00               |
| Lien Position Type                  | Lien Relationship To Subject Loan Type - Unknown | Previous Borrowers                      |
| Related Loan Number                 | PITI Monthly Payment<br>\$0.00                   | MI Monthly Payment<br>\$0.00            |
| Interest Rate<br>0.000%             | Remain Term (months)<br>0                        | Purpose Type                            |
| Rate Type                           | Assumability                                     | Non-Standard (Federal)                  |
| Non-Standard (State)                | Prepayment Penalty Amount Financed               | Prepayment Penalty                      |
| Prepayment Penalty Amount<br>\$0.00 | Previous/Investor Loan Number *                  |                                         |

## i) Loan Additional>>**Existing Rights Owned**

Many state have specific rules around requirements on refinances when the current lien holder is refinancing the loan. Be sure and indicate if the current lien holder has existing servicing/ownership rights or its affiliate/subsidiary holds these rights or if the lender was the original lender at purchase.

| AUS Type<br>DU | Existing Loan Servicing Rights Owned | Save Changes     Refinanced By Original Lender     No | X Cancel |
|----------------|--------------------------------------|-------------------------------------------------------|----------|

## NOTE:

While these fields are by no means an exhaustive list that CIO uses to run test results; however, this list is a majority of the fields that are often overlooked and create unexpected or inaccurate test results.